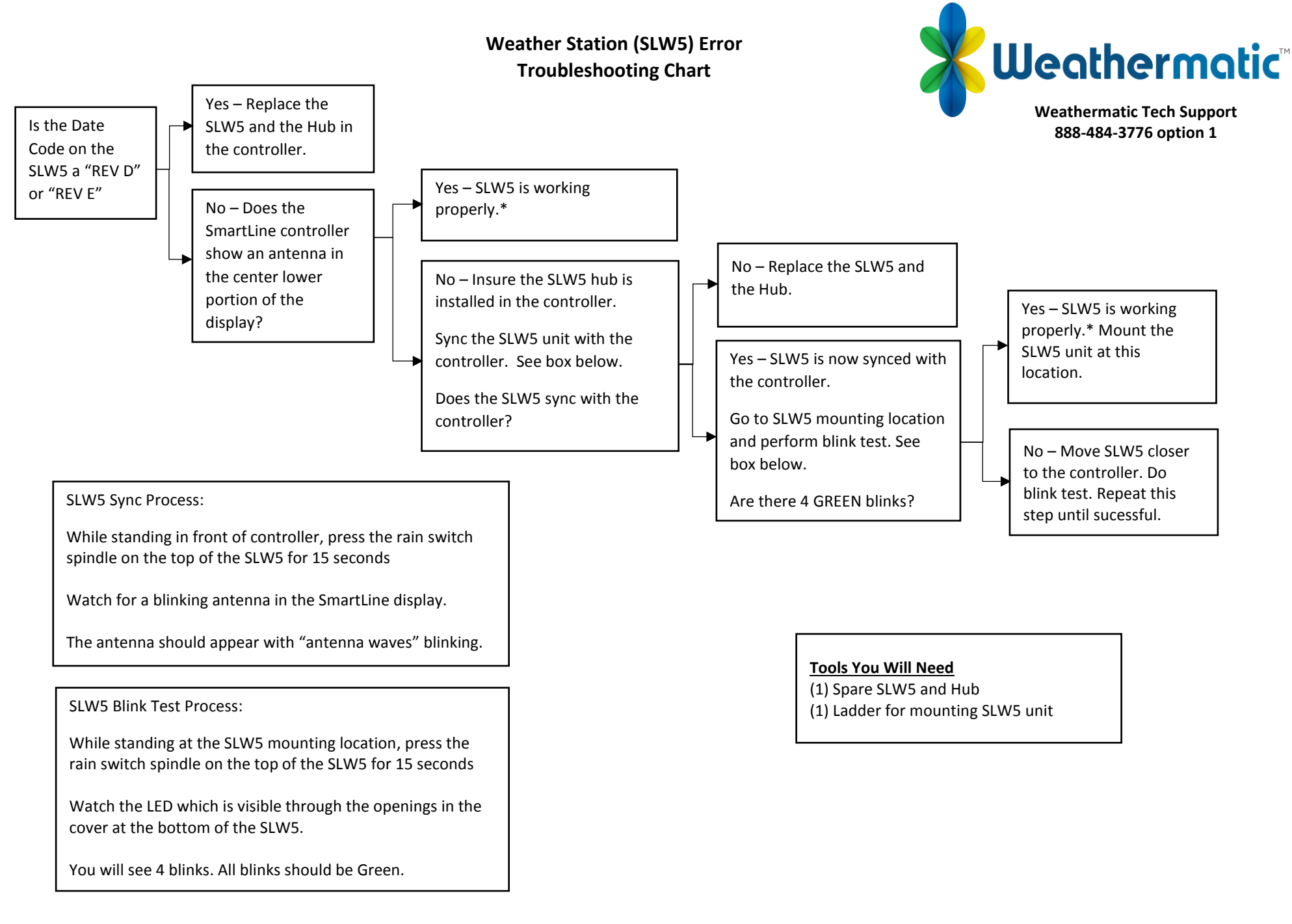

\*If SLW5 is showing battery low alert, replace batteries. Note SLW5 batteries should last ~7-10 years. If battery drain is premature, replace SLW5 unit and Hub.